#### ΔΕΛΤΙΟ ΤΥΠΟΥ

#### ΠΕΡΙΦΕΡΕΙΑΚΗ ΔΙΕΥΘΥΝΣΗ Π/ΘΜΙΑΣ & Δ/ΘΜΙΑΣ ΕΚΠΑΙΔΕΥΣΗΣ ΔΥΤΙΚΗΣ ΕΛΛΑΔΑΣ

Πάτρα, 29/8/2019

Πρόσκληση υποψήφιων μελών Ειδικού Εκπαιδευτικού Προσωπικού (ΕΕΠ) και Ειδικού Βοηθητικού Προσωπικού (ΕΒΠ) για την υποβολή αίτησης δήλωσης προτιμήσεων για πρόσληψη προσωρινών αναπληρωτών και ωρομισθίων για το διδακτικό έτος 2019-2020 στην ΠΔΕ Δυτικής Ελλάδας

Κατόπιν έκδοσης της α) αριθ. πρωτ. 131408/E4/24-8-2019 (ΦΕΚ 3283/τ.Β΄/27-8-2019, ΑΔΑ: 6XN54653ΠΣ-ΝΨΡ) Υπουργικής απόφασης με θέμα: «Παράταση ισχύος των πινάκων κατάταξης αναπληρωτών – ωρομισθίων μελών Ειδικού Εκπαιδευτικού Προσωπικού (Ε.Ε.Π.) και Ειδικού Βοηθητικού Προσωπικού (Ε.Β.Π.) σχολικού έτους 2018-2019»

και της β) αριθ. πρωτ. 133083/E4/28-8-2019 (ΑΔΑ: ΨΠΓΑ4653ΠΣ-B1M) εγκυκλίου με θέμα: «Πρόσκληση υποψήφιων μελών Ειδικού Εκπαιδευτικού Προσωπικού (ΕΕΠ) και Ειδικού Βοηθητικού Προσωπικού (ΕΒΠ) για την υποβολή αίτησης δήλωσης προτιμήσεων για πρόσληψη προσωρινών αναπληρωτών και ωρομισθίων για το διδακτικό έτος 2019-2020»

#### Η ΠΔΕ Δυτικής Ελλάδας καλεί

τα μέλη του **Ειδικού Εκπαιδευτικού Προσωπικού (ΕΕΠ) των κλάδων ΠΕ21, ΠΕ22, ΠΕ23, ΠΕ25, ΠΕ28, ΠΕ29, ΠΕ30** και του **κλάδου ΔΕ01 Ειδικού Βοηθητικού Προσωπικού (ΕΒΠ),** τα οποία είναι ήδη εγγεγραμμένα στους οριστικούς πίνακες κατάταξης σχολικού έτους 2018-2019, όπως κυρώθηκαν από τους Περιφερειακούς Διευθυντές Εκπαίδευσης και των οποίων παρατάθηκε η ισχύς ,εφόσον επιθυμούν, να υποβάλουν εκ νέου αίτηση δήλωσης προτιμήσεων για την πρόσληψή τους ως αναπληρωτές – ωρομίσθιοι σε α) δομές της Ειδικής Αγωγής (Σ.Μ.Ε.Α.Ε., Κ.Ε.Σ.Υ, Ε.Δ.Ε.Α.Υ.), β) στην εξειδικευμένη υποστήριξη μαθητών με αναπηρία ή/και ειδικές εκπαιδευτικές ανάγκες που φοιτούν σε σχολικές μονάδες της Γενικής Εκπαίδευσης και γ) για την άσκηση καθηκόντων σε σχολικές μονάδες Γενικής και Επαγγελματικής εκπαίδευσης, για το σχολικό έτος 2019-2020.

Η υποβολή των αιτήσεων ορίζεται από την <u>Πέμπτη 29 Αυγούστου έως και τη Δευτέρα 2</u> Σεπτεμβρίου 2019 και ώρα 15.00 και για την Περιφερειακή Διεύθυνση Εκπαίδευσης (ΠΔΕ) Δυτικής Ελλάδας θα γίνει αποκλειστικά μέσω ηλεκτρονικής πλατφόρμας.

Στην περίπτωση που δεν υποβληθεί αίτηση δήλωσης προτιμήσεων εντός της ανωτέρω προθεσμίας, ο υποψήφιος (ακόμη και αν είναι εγγεγραμμένος στον οικείο πίνακα σχολικού έτους 2018-2019), <u>δεν θα είναι διαθέσιμος για πρόσληψη</u>.

**Επισημαίνεται ότι** οι υποψήφιοι μπορούν να υποβάλουν αίτηση **μόνο** στην ΠΔΕ στους πίνακες της οποίας είναι ήδη εγγεγραμμένοι.

Κατά τα λοιπά ισχύουν τα αναφερόμενα στην αριθ. πρωτ. 56267/E4/11-4-2018 (ΦΕΚ 1284 Β΄ - ΑΔΑ: ΨΩΙΘ4653ΠΣ-1Ω1) Υπουργική απόφαση με θέμα: «Πρόσκληση υποψηφίων για πρόσληψη προσωρινών αναπληρωτών και ωρομισθίων από τους κλάδους του Ειδικού Εκπαιδευτικού Προσωπικού (Ε.Ε.Π.) και αναπληρωτών από τον κλάδο ΔΕ01-Ειδικού Βοηθητικού Προσωπικού (Ε.Β.Π.) για α) τις δομές της Ειδικής Αγωγής (Σ.Μ.Ε.Α.Ε., ΚΕ.Δ.Δ.Υ., Ε.Δ.Ε.Α.Υ.), β) την εξειδικευμένη υποστήριξη μαθητών με αναπηρία ή/και ειδικές εκπαιδευτικές ανάγκες που φοιτούν σε σχολικές μονάδες της Γενικής Εκπαίδευσης και γ) για την άσκηση καθηκόντων σε σχολικές μονάδες Γενικής και Επαγγελματικής εκπαίδευσης για το διδακτικό έτος 2018 – 2019».

Η υπεύθυνη δήλωση σχετικά με τα κωλύματα πρόσληψης, όπως αυτά περιγράφονται στην παρ. 3 της ως άνω Υ.Α. συμπεριλαμβανομένης και της υποχρέωσης εκπλήρωσης των στρατιωτικών υποχρεώσεων για τους άρρενες, θα υποβληθεί από τους υποψήφιους με την πρόσληψή τους.

Ιδιαίτερα υπενθυμίζονται τα αναφερόμενα στην **παρ. 13** του μέρους Ε΄ της προαναφερθείσας Υ.Α.: «Για τους υποψήφιους που έχουν υποβάλει αίτηση αναπληρωτή σε περισσότερους του ενός κλάδου ΕΕΠ/ ΕΒΠ και στους ενιαίους πίνακες αναπληρωτών και ωρομισθίων εκπαιδευτικών της Γενικής Εκπαίδευσης ή στους πίνακες αναπληρωτών εκπαιδευτικών Ειδικής Αγωγής και Εκπαίδευσης σε περίπτωση πρόσληψής τους με πλήρες ωράριο από τον πίνακα ενός κλάδου αναστέλλεται η υποψηφιοίστητά τους στους πίνακες των λοιπών κλάδων. Σε περίπτωση πρόσληψης με μειωμένο ωράριο από τον πίνακα ενός κλάδου, οι υποψήφιοι παραμένουν διαθέσιμοι σε όλους τους πίνακες, μόνο για πρόσληψη με πλήρες ωράριο.»

# Οδηγίες υποβολής αίτησης στην ΠΔΕ Δυτικής Ελλάδας

Για την υποβολή της αίτησης ακολουθήστε τα παρακάτω απλά βήματα:

## • Βήμα 1 : Εισαγωγή στην εφαρμογή

Πηγαίνετε στην διεύθυνση : <u>http://pdede.sch.gr/aitiseis/public/login</u>

Και Συμπληρώστε ΑΦΜ, Αρ. Δελτίου Ταυτότητας/Διαβατήριο και κλάδο.

|                                                                                                    |                                                                                                    | Υπουργείο Παιδείας και Θρησκευμάτων                                                                     |                                                               |
|----------------------------------------------------------------------------------------------------|----------------------------------------------------------------------------------------------------|----------------------------------------------------------------------------------------------------|---------------------------------------------------------------|
| ПАЕАЕ                                                                                              | ΠΕΡΙΦΕΡΕΙΑΚΗ Δ<br>ΠΡΩΤΟΒΑΘΜΙΑΣ και ΔΕΥΤΕΡΟ<br>ΔΥΤΙΚΗΣ ΕΛ                                                                                                    | ΔΙΕΥΘΥΝΣΗ<br>ΟΒΑΘΜΙΑΣ ΕΚΠΑΙΔΕΥΣΗΣ<br>ΜΑΔΑΣ                                                              |                                                               |
| <b>FIA</b> I                                                                                       | ΕΦΑΡΜΟΓΗ ΓΙΑ ΑΙΤΗΣΗ<br>ΠΡΟΣΛΗΨΗ ΠΡΟΣΩΡΙΝΟΥ                                                                                                    | - ΔΗΛΩΣΗ ΥΠΟΨΗΦΙΟΥ<br>ΑΝΑΠΛΗΡΩΤΗ Ε.Ε.Π. δ                                                               | Ү<br>х Е.В.П.                                                 |
| Η πιστοποίηση/αυ<br>και του κλάδου, όπ<br>υποψηφίων αναπλ<br>Σημείωση: Όποιος<br>διαφορετικές αιτή | υθεντικοποίηση των χρηστών γίνεται μέ<br>τως είχαν δηλωθεί κατά το σχολικό έτος<br>ληρωτών στην ΠΔΕ Δυτικής Ελλάδας.<br>ς υποψήφιος∕α είναι εγγεγραμμένος σε<br><b>ήσεις</b> για κάθε κλάδο. | σω του ΑΦΜ, του Αρ. Δελτίου Ταυ<br>; 2018-19 για την κατάρτιση των π<br>: περισσότερους από έναν κλάδου | υτότητας/ΔΙαβατηρίου<br>ιινάκων κατάταξης<br>ις, θα καταθέσει |
| ΑΦΜ                                                                                                |                                                                                                    |                                                                                                    |                                                               |
| π. <b>χ.</b> 123456789                                                                             |                                                                                                    |                                                                                                    |                                                               |
| Ταυτότητα (μόνο τα                                                                                 | ι αριθμητικά ψηφία)                                                                                                    |                                                                                                    |                                                               |
| π.χ. 123456                                                                                        |                                                                                                    |                                                                                                    |                                                               |
| Κλάδος                                                                                             |                                                                                                    |                                                                                                    |                                                               |
| ΔΕ01 - Ειδικό Β                                                                                    | βοηθητικό Προσωπικό                                                                                                    |                                                                                                    | ~                                                             |
|                                                                                                    | Είσο                                                                                                    | νδος                                                                                                    |                                                               |
|                                                                                                    |                                                                                                    |                                                                                                    |                                                               |
| Με την είσοδο στην<br>Δυτικής Ελλάδας                                                              | ν εφαρμογή, συναινώ στην επεξεργασί                                                                                                    | ία των προσωπικών μου δεδομένι                                                                          | ων απο την ΠΔΕ                                                |

Η πιστοποίηση/αυθεντικοποίηση των χρηστών θα γίνεται μέσω του ΑΦΜ, του Αρ. Δελτίου Ταυτότητας/Διαβατηρίου και του κλάδου, που είχαν δηλωθεί κατά το σχολικό έτος 2018-19 για την κατάρτιση των πινάκων κατάταξης υποψηφίων αναπληρωτών στην ΠΔΕ Δυτικής Ελλάδας.

Σημείωση: Όποιος υποψήφιος/α είναι εγγεγραμμένος σε περισσότερους από έναν κλάδους, θα καταθέσει διαφορετικές αιτήσεις για κάθε κλάδο

#### Βήμα 2 (Προσωπικά στοιχεία):

Με την εισαγωγή σας στο σύστημα, θα εμφανιστούν τα προσωπικά σας στοιχεία όπως αυτά είχαν δηλωθεί κατά το σχολικό έτος 2018-19.

Από τα λοιπά προσωπικά στοιχεία, μπορείτε να τροποποιήσετε μόνο τα: Ημεροχρονολογία Γέννησης, Διεύθυνση, Πόλη, Τ.Κ., τηλέφωνα επικοινωνίας, e-mail. Συμπληρώστε το Όνομα Μητέρας.

## • Βήμα 3 :

Επιλέξτε αν επιθυμείτε να προσληφθείτε ως αναπληρωτής ή/και ωρομίσθιος. Σημείωση: τα μέλη ΕΒΠ μπορούν να προσληφθούν μόνο ως αναπληρωτές.

# Βήμα 4 (Προτιμήσεις):

Επιλέξτε με τη σειρά που επιθυμείτε τους νομούς πρόσληψής σας **(Αχαΐα,** Αιτωλοακαρνανία, Ηλεία). Επιλέγετε υποχρεωτικά έναν και μέχρι τρεις νομούς.

## Βήμα 5 :

Σε περίπτωση υποβολής αίτησης και σε άλλο κλάδο ΕΕΠ/ΕΒΠ ή στους Ενιαίους Πίνακες Γενικής Εκπαίδευσης ή Ειδικής Αγωγής (ΕΑΕ) συμπληρώστε τα αντίστοιχα πεδία.

## Βήμα 6:

Αφού συμπληρώσετε την αίτηση, πατάτε το κουμπί Επόμενο

## Βήμα 7 (Προεπισκόπηση):

Πριν την οριστική υποβολή της αίτησης, ελέγξτε την ορθότητα των στοιχείων που δηλώσατε, καθώς **δεν** υπάρχει δυνατότητα διόρθωσης ή επανυποβολής της αίτησης μετά την οριστική υποβολή της.

### Βήμα 8:

Πατήστε το κουμπί **Οριστικοποίηση** για να υποβάλετε οριστικά την αίτηση ή το κουμπί **Επεξεργασία** για να ξαναγυρίσετε στην συμπλήρωση της αίτησης.

## Βήμα 8: Λήψη αποδεικτικού υποβολής της αίτησης

Μετά την Οριστικοποίηση, θα εμφανιστεί το μήνυμα ότι η αίτησή σας έχει υποβληθεί.

Στο σημείο αυτό μπορείτε, πατώντας το κουμπί Αποθήκευση ως PDF, να αποθηκεύσετε την αίτησή σας.

Από τη στιγμή που θα αποθηκεύσετε το αντίγραφο της αίτησής σας που περιέχει και τον μοναδικό αριθμό καταχώρησης δεν χρειάζεται να κάνετε άλλη ενέργεια.

## • Βήμα 9: Αποσύνδεση

Πατήστε το κουμπί Αποσύνδεση για να αποσυνδεθείτε από την ηλεκτρονική πλατφόρμα.